# 多要素認証システム ワンタイムパスワード(TOTP)認証 (補足)複数の端末を登録する方法

#### 2024/4/26

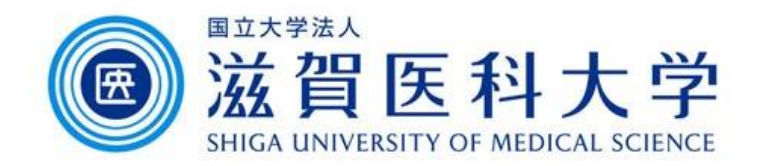

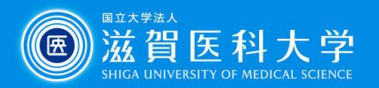

## はじめに

- 1. ワンタイムパスワード(TOTP)認証を複数のデバイスで使用する場合の設 定方法です。
- 2. 認証設定用の同じQRコードまたはシークレットキーを Microsoft Authenticator、Google Authenticator、OTM Managerに読み込ませる ことにより、すべての端末で同じワンタイムパスワードが表示されます。

|       | Microsoft<br>Authenticator | Google<br>Authenticator | OTP<br>Manager (PC) |
|-------|----------------------------|-------------------------|---------------------|
| +-    | 0                          | 0                       | 0                   |
| QR⊐−ド | 0                          | 0                       | ×                   |

QRコード及びシークレットキーを複数端末で利用する場合、初期設定時に 使用したQRコード/シークレットキーを印刷/保管されておくことを推奨します。

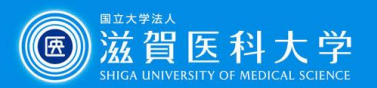

#### 1. TOTP認証の設定ページにPCからアクセスします。

#### TOTP認証の設定ページ (https://mfa-idp.shiga-med.ac.jp/wptotp/)

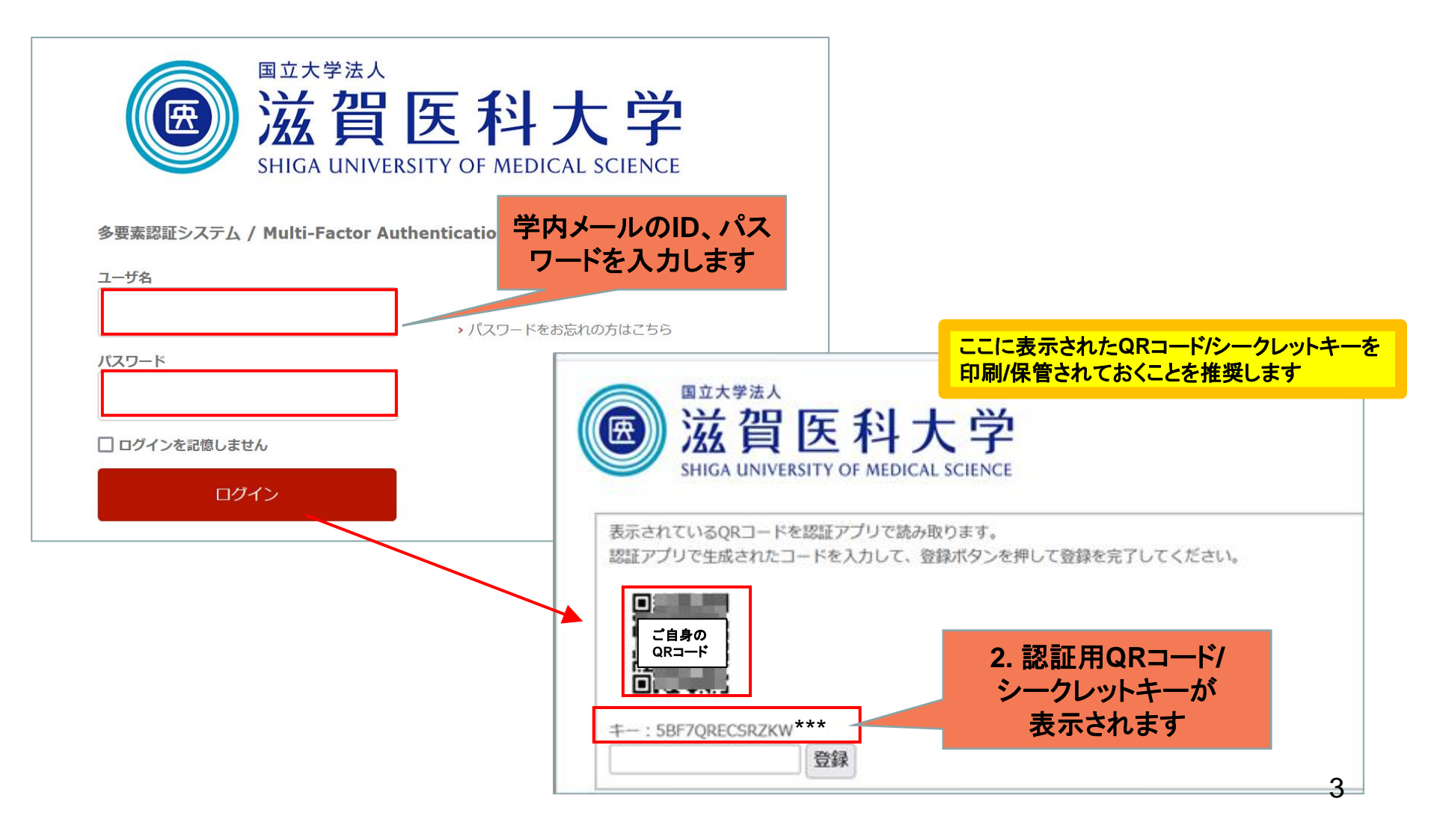

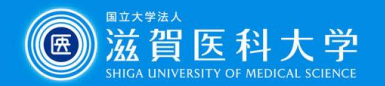

### 2. 同じQRコードまたはキーを必要な端末で読み込ませます。

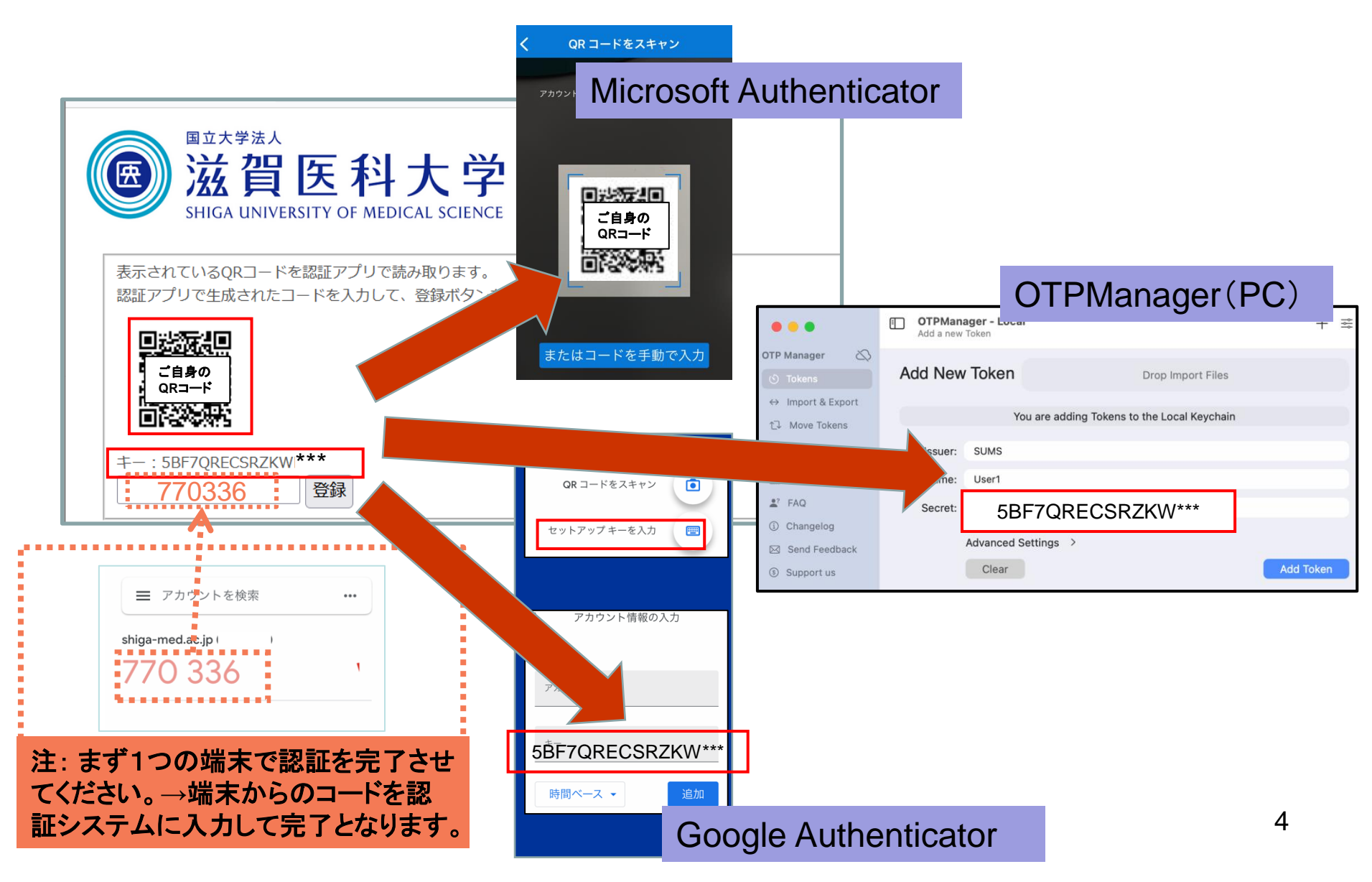